## Module Feedback

## Step 1: Creating the feedback forms

 Go to <u>https://www.onlinesurveys.ac.uk/</u> and login using your email address and the password you set up when responding to the invite request.

| Home About Features and pricing News Help and support                                                                                                    |                                             |
|----------------------------------------------------------------------------------------------------|---------------------------------------------|
|                                                                                                    |                                             |
| The online survey tool designed<br>for Academic Research,<br>Education and Public Sector<br>organisations.                                                                                                    |                                             |
| <ul> <li>Easy to use, no set-up required.</li> <li>Fully compliant with all UK data protection laws.</li> <li>Meets UK accessibility requirements.</li> <li>BOS is a powerful, easy to use tool for online surveys. Run by Jisc, BOS is us 300 different organisations in the UK internationally. Find out more about 1</li> </ul> | or creating<br>sed by over<br>( and<br>BOS. |
| <ul> <li>Enables collaborative working and benchmarking across multiple organisations.</li> <li>View features &amp; pricing &gt;</li> </ul>                                                                                                    |                                             |

2. When you login you need to uncheck the 'Just my Surveys' field to see the Module Feedback template that has been shared with you.

| Jisc 📯 bos                                | Signed in as m.e.curdy@brighton.ac.uk UNIVERSITY O Manage -   Sign out |
|-------------------------------------------|------------------------------------------------------------------------|
| Dashboard 🚳                               | Uneck this box to reveal the module                                    |
| Your surveys + Create new                 | teedback template.                                                     |
| Filter by survey name or contact <b>Q</b> | CRESET VIEW VIUST MY SURVEYS VIDRAFT VISCHEDULED VIOPEN VICLOSED       |
| [x] Status Name                           | Survey contact Responses Open date Close date                          |

3. You will be creating a copy of this template for each of your modules

| Jisc 📯 bos                                                                                                    |                                                                                                    | Signed in as                         | m.e.curdy@brighton.ac.uk UNIVERSITY 0_ Manage +   Sign out                                                                             |  |  |  |
|----------------------------------------------------------------------------------------------------|----------------------------------------------------------------------------------------------------|--------------------------------------|----------------------------------------------------------------------------------------------------|--|--|--|
| Dashboard 🍄<br>Your surveys 🔹 Create new<br>Filter by survey name or contact 🔍                                                                 | Look for the SET TEMPLATE and<br>take a copy of the template for each<br>of your modules, name each copy<br>by the module code | 🕰 Import a survey                    | Help & Support     Export survey list      Shared surveys     Deleted surveys     MYSURVEYS     DRAFT     SOHEDUED     OPEN     CLOSED |  |  |  |
| [x]         Status         Name           Image: Status         Module Feedback SET TEMPLATE           Desprint         Desprint               | Survey contact<br>m.e.curdy⊜brighton.ac.uk                                                                                     | Responses Open date 0 7 Dec 2017     | 6 Jan 2018                                                                                                    |  |  |  |
| ion - student feedback m.e                                                                                                    | e.curdy@brighton.ac.uk                                                                                                    | 13                                   | 14 Mar 2016                                                                                                    |  |  |  |
| Copy survey "<br>New survey name *                                                                                                    | Module Feedb                                                                                                    | 52<br>ack SET TEM<br>ter module code | 22 Feb 2016<br>×<br>1PLATE"<br>e and click Copy                                                                                        |  |  |  |
| Module Feedback GG123     Survey       Please note that for large surveys this copy action might take some time       Copy survey       Cancel |                                                                                                    |                                      |                                                                                                    |  |  |  |
|                                                                                                    |                                                                                                    |                                      |                                                                                                    |  |  |  |

## Step 2 – Launching the survey

 You are now going to launch the survey and set the dates for which the survey will be available to the students.

| Jisc  | <i></i> Рb  | os                                                   |                                                              |                          |       |
|-------|-------------|------------------------------------------------------|--------------------------------------------------------------|--------------------------|-------|
| Dash  | board       | <b>2</b>                                             |                                                              |                          |       |
| Your  | surveys     | + Create new                                         |                                                              | _                        |       |
| Filte | r by survey | name or contact <b>Q</b>                             | To launch the survey click Distribute below the survey title |                          |       |
| [x]   | Status      | Name                                                 |                                                              | Survey contact           | Respo |
|       | DRAFT       | Module Feedback GG128<br>Design Distribute Galyse    |                                                              | m.e.curdy@brighton.ac.uk | 0     |
|       | DRAFT       | Module Feedback SET TEM<br>Design Distribute Analyse | PLATE                                                        | m.e.curdy@brighton.ac.uk | 0     |

2. Click Distribution Settings and enter the dates for the surveys availability and click Save

| 🔇 Dashboard 🍘                                                           |                                         |                                                                             |                                                            |                        |                                      |
|-------------------------------------------------------------------------|-----------------------------------------|-----------------------------------------------------------------------------|------------------------------------------------------------|------------------------|--------------------------------------|
| Module Feedback GG123                                                   |                                         | To set the date range the survey is available for click <b>Distribution</b> |                                                            |                        |                                      |
| Design Distribute                                                       | Analyse                                 | Settin<br>times                                                             | Settings and enter the dates and times below               |                        |                                      |
| Survey launchpad     Survey access control     Pre-population parameter | Distribution settings<br>Openin         | g date *                                                                    | 07/12/2017                                                 | a 14:27                |                                      |
| O Distribution settings     Piping overview     Preview survey          | Closin<br>Public survey<br>Survey short | ng date *<br>7 name *<br>t name *                                           | 06/01/2018<br>Module Feedback GC<br>https://brighton.onlin | 6123<br>esurveys.ac.uk | d <sup>∕</sup> module-feedback-gg123 |
|                                                                         | <ul> <li>Survey responses</li> </ul>    |                                                                             |                                                            |                        |                                      |
|                                                                         | Survey redirects                        |                                                                             |                                                            |                        |                                      |
|                                                                         | <ul> <li>Survey messages</li> </ul>     |                                                                             |                                                            |                        |                                      |
|                                                                         | <ul> <li>Survey emails</li> </ul>       |                                                                             |                                                            |                        |                                      |
|                                                                         |                                         |                                                                             |                                                            |                        | Save Cancel                          |

3. Click Survey Launchpad, copy the Public URL and click Launch survey

| Jisc 🔊 bos                                                                                                    |                                                                                                    | Signed in as me.curdy@brighton.ac.uk UNIVERSITY 0 Manage +   Sign out |
|----------------------------------------------------------------------------------------------------|----------------------------------------------------------------------------------------------------|-----------------------------------------------------------------------|
| 🔇 Dashboard 🏙                                                                                                    |                                                                                                    | • Help & Support                                                      |
| DEART Module Feedba     Design Distribute      Survey launchpad     Survey access control      Pre-population parameters     Distribution settings     Piping overview | Click Survey Launchpad, copy<br>Public URL and click Launch<br>Survey launchpad<br>Survey status<br>Opening date/time<br>Closing date/time<br>Survey contact<br>Survey contact<br>Marking Survey Contact<br>Survey Contact<br>Survey Co | py the                                                                |
| Preview survey                                                                                                    | Public survey name         Module Feedback GG123           Survey short name         module-feedback-gg123           Public URL         https://brighton.onlinesurveys.ac.uk/module-feedback                                                                                                    | ack-gg123                                                             |
|                                                                                                    | Launch survey<br>Launched surveys open automatically on your specified op                                                                                                    | opening date/time.                                                    |
|                                                                                                    | Survey access control                                                                                                    |                                                                       |
|                                                                                                    | No survey access control enabled. If you want to restrict survey access either:     • Set a survey password     • Create a list of respondents                                                                                                    |                                                                       |
|                                                                                                    | Survey map                                                                                                    |                                                                       |

## Step 3 – Making the Survey Available to the students

Now open studentcentral and the relevant module from which you will launch the survey.

Create and announcement and paste the copied URL into the announcement.

| Create Announcement<br>New Announcements appear directly below the repositionable bar and can be dragged to new positions to modify the order.                                                                                                    |                                                                                                    |                                              |                                                                                                    |  |  |
|----------------------------------------------------------------------------------------------------|----------------------------------------------------------------------------------------------------|----------------------------------------------|----------------------------------------------------------------------------------------------------|--|--|
| More Help                                                                                                    |                                                                                                    |                                              |                                                                                                    |  |  |
| * Indicates a required field                                                                                                    | MATION                                                                                                    |                                              |                                                                                                    |  |  |
| ★ Subject<br>Message<br>For the toolbar, press ALT+F                                                                                                    | Module Feedback                                                                                                    | BR                                           | 3lack                                                                                                    |  |  |
| $\begin{array}{c} T & T & T & T \\ \hline & T & T & T & T \\ \hline & & & & \\ \hline & & & & \\ \hline & & & & \\ \hline & & & &$                                                                                                    | · · Anal · 3(12pt) · := · ]= · ]<br>= = = = := := : T T <sub>x</sub> ∂ 22 · • • • · ·<br>· ¶ • ◎ © ♣ ⊞ ⊞ ⊞ ⊞ □ • □                                  |                                              |                                                                                                    |  |  |
| Please use the link below to give us feedback on your experience of this module:<br>https://brighton.onlinesurveys.ac.uk/module-feedback-gg123 Use this button to make the link a<br>clickable link to the module survey<br>(in the page that launches paste the<br>same copied URL into the Link Path<br>field |                                                                                                    |                                              |                                                                                                    |  |  |
| Path: p » a                                                                                                    |                                                                                                    |                                              | Words:23 //<br>Unsert/Edit Link - Mozilla Firefox                                                                                                    |  |  |
| WEB ANNOUNCEMENT (                                                                                                    | OPTIONS                                                                                                    |                                              | ① ▲ https://studentcentral.brighton.ac.uk/webapps/vtbe-tinymce/tiny_mce/plugins/advlink/1         General                                                                                |  |  |
| Duration                                                                                                    | Not Date Restricted                                                                                                    |                                              | Link Path https://brighton.onlinesurveys.ac.uk/module-feedback-gg123<br>Browse My Computer Browse Content Collection                                                                     |  |  |
| Email Announcement                                                                                                    | <ul> <li>Date Restricted</li> <li>Send a copy of this announcement immediately<br/>Students are still notified of this announcement ever</li> </ul> | <b>y</b><br>m if this option is not selected | When attaching a file from your computer, you must first submit the content item, so that the file is assigned a permanent URL. Target Open in This Window/Frame Title Class - Not Set - |  |  |
| COURSE LINK                                                                                                    |                                                                                                    |                                              | Cancel Insert                                                                                                    |  |  |
| Click Browse to choose an it                                                                                                    | em.                                                                                                    |                                              |                                                                                                    |  |  |
| Click Submit to finish. Clic                                                                                                    | k <b>Cancel</b> to quit.                                                                                                    |                                              | Cancel Submit                                                                                                    |  |  |